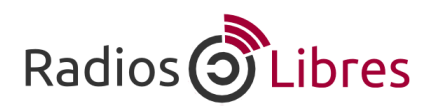

## Busca y publica videos con licencia CC en Vimeo

Tutorial para que sepas cómo buscar y publicar videos en Vimeo con licencias Creative Commons.

#### Buscar videos con Creative Commons

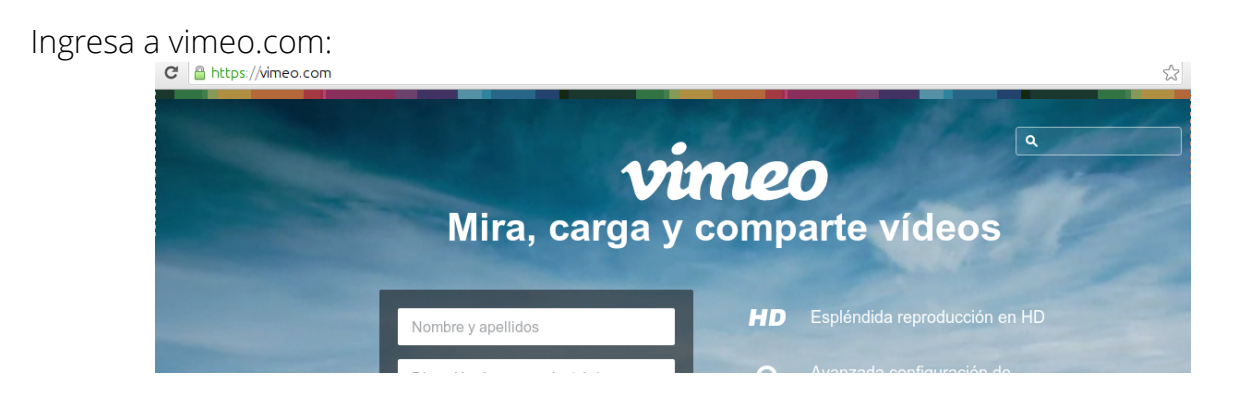

Escribe en el buscador la palabra que quieres buscar:

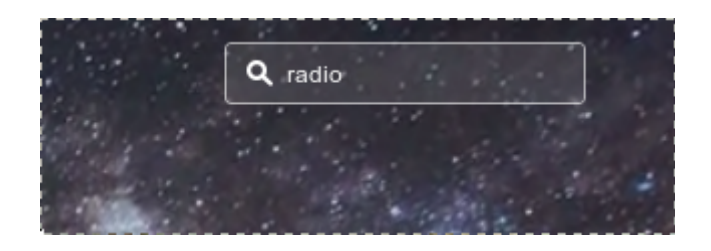

Te aparecerá la lista de los videos, ahora haz clic en Filtros Avanzados:

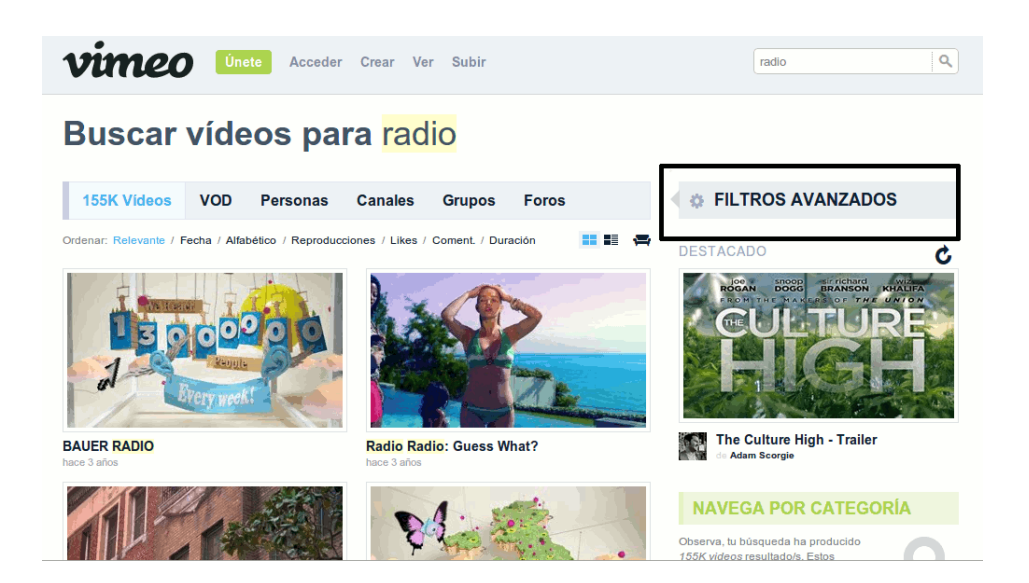

Escoge el tipo de licencia Creative Commons con la que quieres buscar el video:

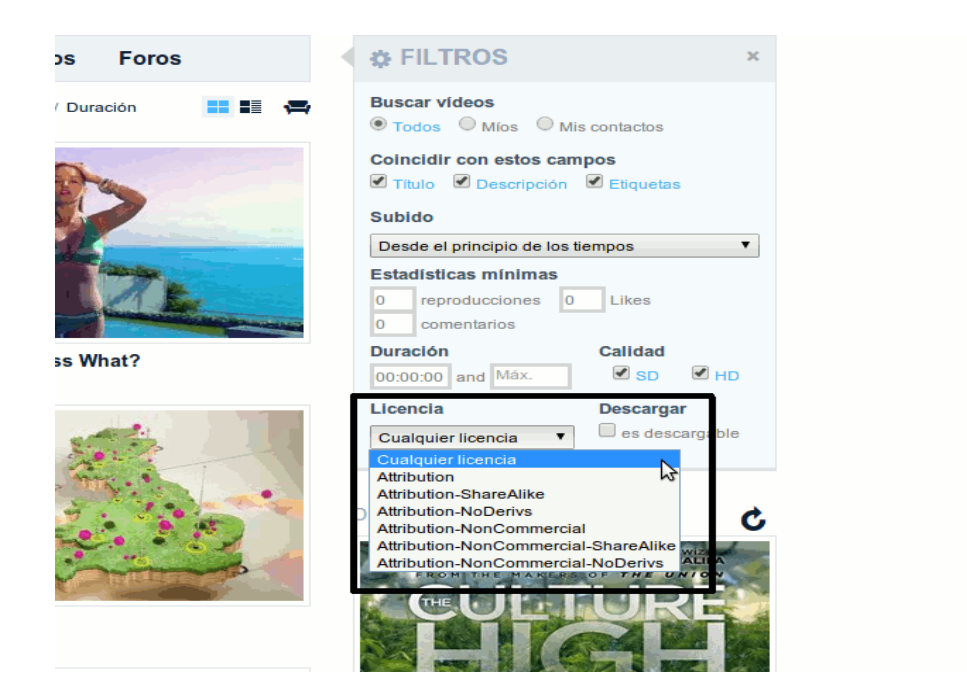

Ahora te aparecerán sólo los videos con ese tipo de licencia:

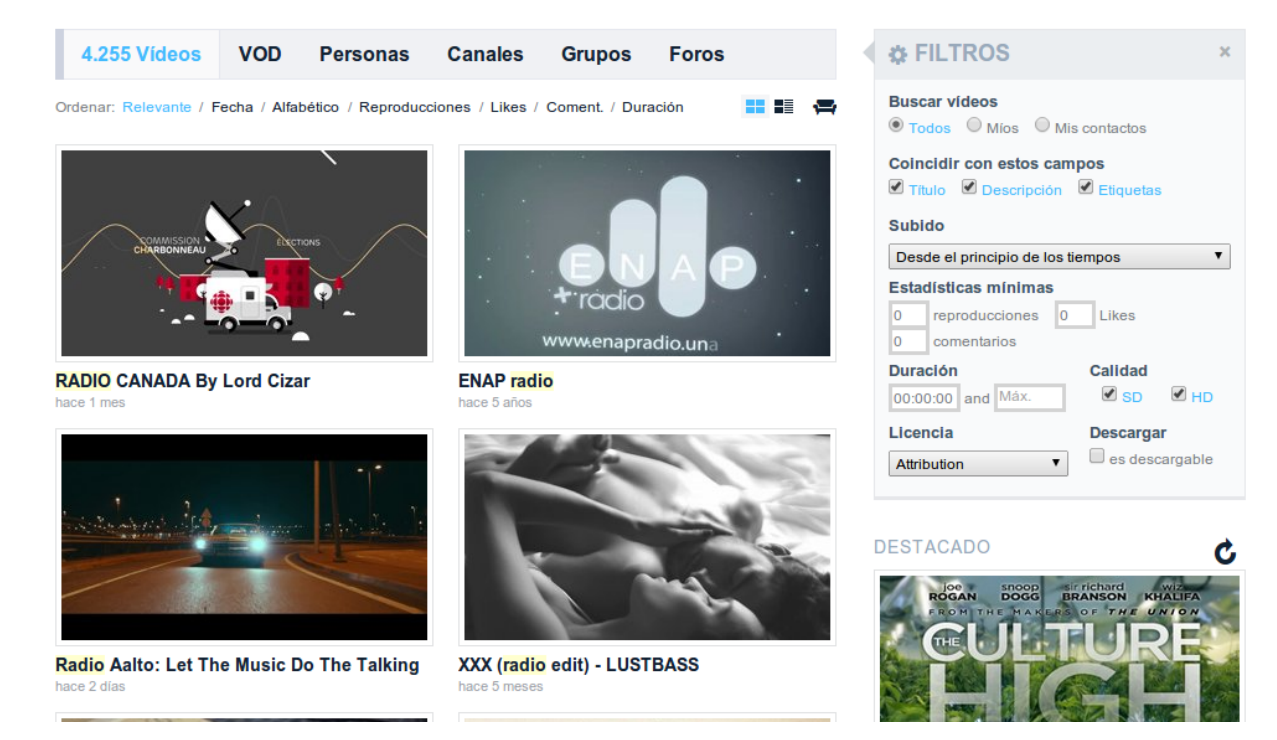

### Subir videos

Ingresa a vimeo.com. Recuerda que para subir videos en este portal, necesitas abrir una cuenta. Una vez que ingresas, haces clic en Subir:

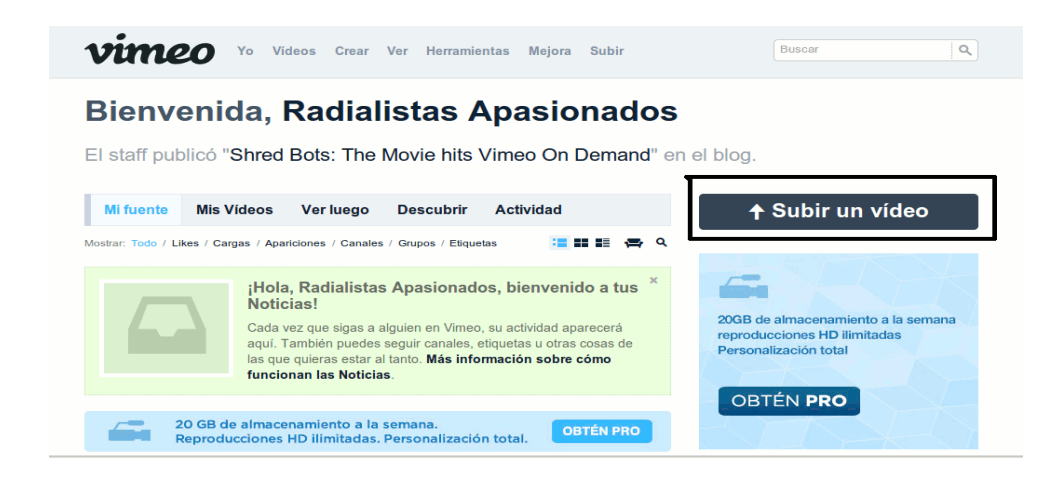

Escoge Seleccionar un video para subir y busca el video en tu computadora:

#### Sube tu vídeo **TU USO** 0 Sigue estas reglas: Almacenamiento / 0B de 500 MB utilizado 1. Carga únicamente vídeos que hayas creado tú mismo. + Más 2. Determinados tipos de contenido no están permitidos en Vimeo. + Más 3. Los vídeos empresariales y comerciales solo pueden subirse con Vimeo PRO. + Más Tu límite semanal se restablecerá el Mié a las 12:01AM EST ¿Aún tienes preguntas? Lee las directrices completas de Vimeo ¿Quieres saltarte la fila de cargas? ¿Quieres cargar tantos vídeos HD como quieras? Conseguirás eso y mucho más cuando te actualices a Vimeo Plus. ↑ Seleccionar un vídeo para subir ት Otras maneras de cargar: 10 veces mas espacio de S Dropbox Aplicaciones móviles Aplicaciones de escritorio almacenamiento, reproducciones HD Carga a Vimeo directamente Mira, filma, edita y carga desde ilimitadas, y sin banners publicitarios desde tu Dropbox. tu teléfono. Sube en Vimeo con las Abrir archive ..... 📝 < 🖾 produccion 🔂 Escritorio Sube Lugares Nombre ✓ Tamaño Modificado Ayer a las 12:30 Q Buscar 🛞 Usados reciente... 🛅 DIMM 15/04/14 Fotos co 14.50 Sigue a produccion 🛅 kaliman 🐻 Escritorio 08/10/14 Carga úr Determir Los víde 🛅 Personal 14/10/14 Sistema de archiv.. 🛅 Radi 25/06/14 Radialistas las 12:01AM rebelion en la granja 23/09/14 SAMSUNG Aún tienes Ayer a las 16:06 RESPALDOS 🛅 Tutorial 13/10/14 🛅 TRABAJO RAA Plus cd.png 9.8 KB 22/04/14 To Documentos Cuping Cuping Clipgrab-3.4.7\_x86\_32 687,1 KB 24/08/14 ↑ Selecc 🛅 New Radialistas 📄 descarga chromiu 14,0 KB 23/09/14 🐻 Descarga 🖹 Ebola.odt 24,4 KB 10:35 🛅 Música firefox.desktop 9,0 KB 23/09/14 Otras mai 🔤 Imágenes gcalctool.desktop 480 bytes 19/09/14 🛅 Vídeos GIMP.desktop 1018 bytes 25/03/14 Dropbox mumble.desktop 524 bytes 12/11/13 iones HD Carga a Vime desde tu Drop Propuesta Cambio Inicio.png 164,5 KB 09:27 licitarios Radit 07/09/13 1,6 MB Conectar con E 31,3 KB 10/10/14 R salud\_de\_las\_mujeres\_slideshow-background.jpg 🔵 Cancelar 📃 🛄 Abrir

Una vez que elegiste todos los videos que quieres subir, clic en "Subir videos seleccionados":

| Siguo ostas roglas:                                                                                                    |                                                                                                    | ( |
|----------------------------------------------------------------------------------------------------|----------------------------------------------------------------------------------------------------|---|
| Sigue estas regias.                                                                                                    |                                                                                                    |   |
| <ol> <li>Carga únicamente vídeos que hayas cread</li> <li>Determinados tipos de contenido no están</li> <li>Los vídeos empresariales y comerciales so</li> </ol> | o tú mismo. <b>+ Más</b><br>permitidos en Vimeo. <b>+ Más</b><br>lo pueden subirse con Vimeo PRO. <b>+ Más</b> |   |
|                                                                                                    |                                                                                                    |   |
| ¿Aún tienes preguntas? Lee las directrices completa                                                                                                    | s de Vimeo.                                                                                                    |   |
| ¿Aún tienes preguntas? Lee las directrices completa                                                                                                    | s de Vimeo.                                                                                                    |   |
| ¿Aún tienes preguntas? Lee las directrices completa                                                                                                    | s de Vimeo.                                                                                                    |   |
| ¿Aún tienes preguntas? Lee las <b>directrices completa</b>                                                                                                    | s de Vimeo.                                                                                                    |   |
| ¿Aún tienes preguntas? Lee las <b>directrices completa</b><br><b>Chivos:</b><br>video%20prueba.mp4                                                               | s de Vimeo.<br>136.64MB                                                                                        |   |
| ¿Aún tienes preguntas? Lee las <b>directrices completa</b><br>r <b>chivos:</b><br>] video%20prueba.mp4                                                           | s de Vimeo.<br>136.64MB                                                                                        |   |
| ¿Aún tienes preguntas? Lee las <b>directrices completa</b><br>rchivos:<br>video%20prueba.mp4<br>Agregar otro vídeo que subir                                     | s de Vimeo.<br>136.64MB<br>1 archivo / 136.64MB                                                                |   |
| ¿Aún tienes preguntas? Lee las <b>directrices completa</b><br>rchivos:<br>video%20prueba.mp4<br>Agregar otro vídeo que subir                                     | s de Vimeo.<br>136.64MB<br>1 archivo / 136.64MB                                                                |   |

Te aparecerá un formulario en el que puedes llenar todos los datos del video: nombre, descripción, etiquetas, etc. Ve a la pestaña de Avanzado:

# Sube tu vídeo

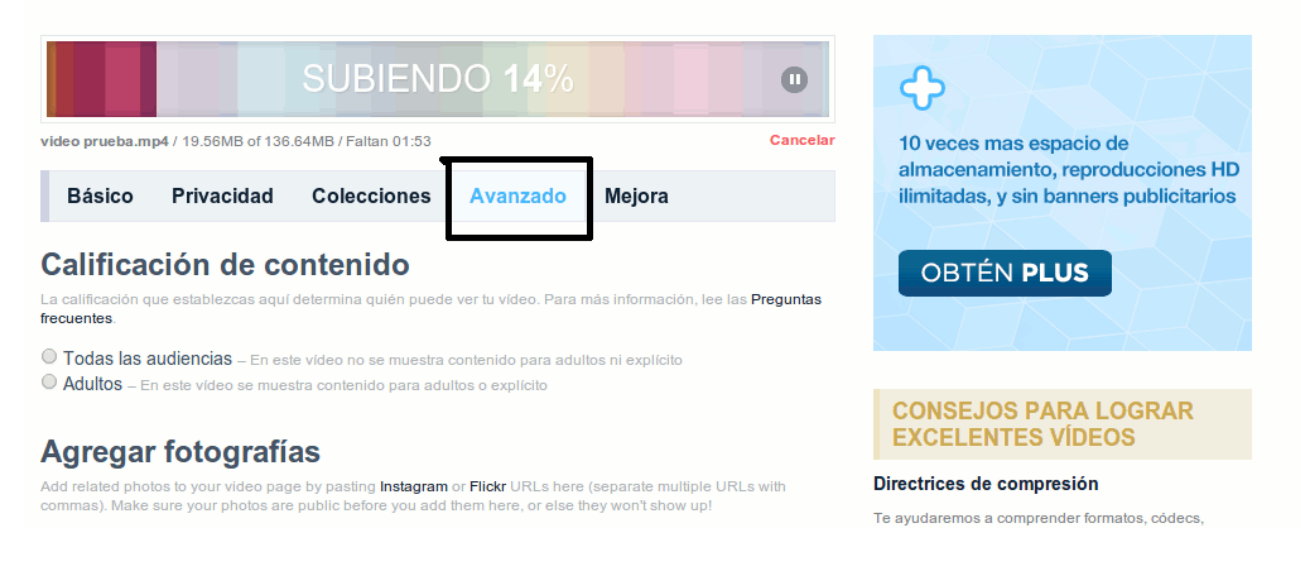

Al final del formulario encontrarás las opciones para elegir la licencia Creative Commons que prefieras:

| Dirección personalizada<br>Crea una dirección URL personalizada para este vídeo que sea mejor que u | ina cadena aleatoria de núi |
|----------------------------------------------------------------------------------------------------|-----------------------------|
| Muchas personas utilizan el título de sus vídeos como dirección.                                    |                             |
| Vista previa: http://vimeo.com/109746010                                                            |                             |
| Licencia de Creative Commons                                                                        |                             |
| Aplica una licencia de Creative Commons a este vídeo (Más información).                             |                             |
| <ul> <li>Sin licencia de Creative Commons</li> <li>Reconscimiento</li> </ul>                        |                             |
| <ul> <li>Reconocimiento –</li> <li>Reconocimiento Compartir Igual –</li> </ul>                      |                             |
| Reconocimiento Sin Obra Derivada –                                                                  |                             |
| Atribución No Comercial –     Atribución No Comercial Compartir Igual –                             |                             |
| Atribución No Comercial Compartingual –                                                             |                             |
| Aubución No Comercial Sin Obra Derivada –                                                           |                             |

Cuando acabes de llenar todos los cambios, haces clic en Guarda cambios. Una vez que termine de subirse el video ya lo tendrás alojado ya en Vimeo.

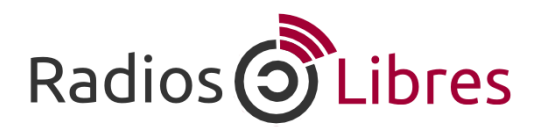

Licencia Creative Commons Reconocimiento-Compartir bajo misma licencia 3.0

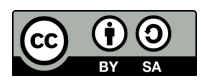